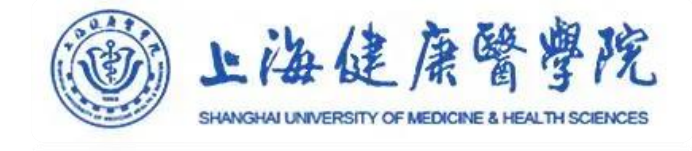

### 上海健康医学院图书馆 委托图书申请流程 2023年2月

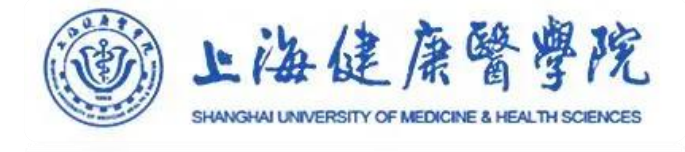

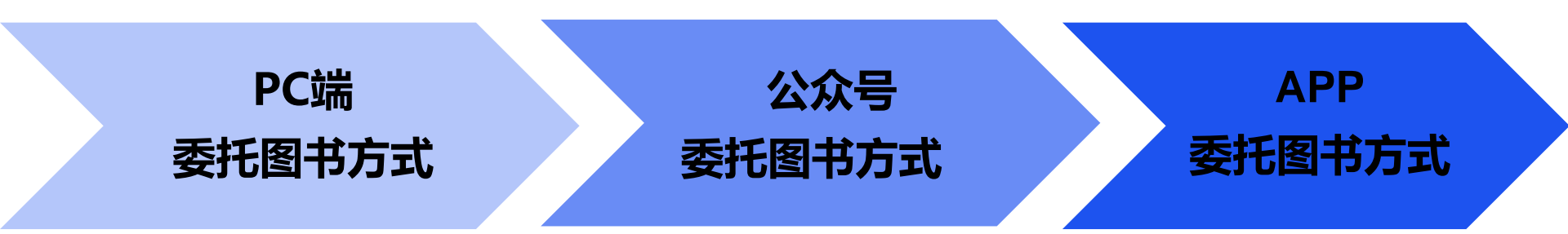

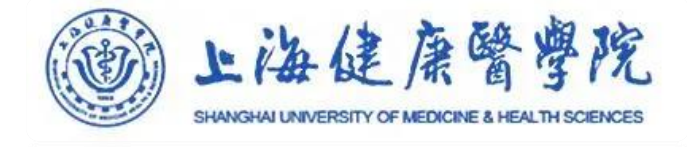

#### PC端使用方法

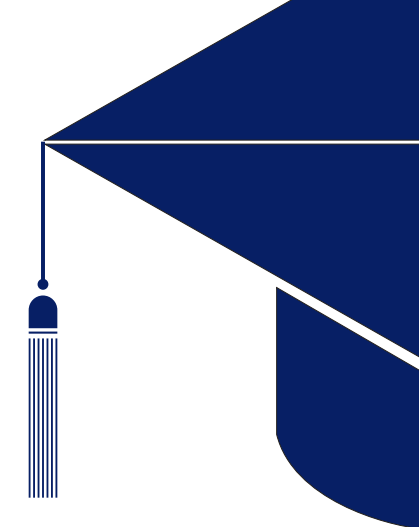

登录

#### 第一步:进入图书馆门户网站,并 登录

→ 进入图书馆门户网站 https://lib.sumhs.edu.cn/→点击 页面右上角登录→输入<u>--卡通账号</u>

<u>、密码</u>

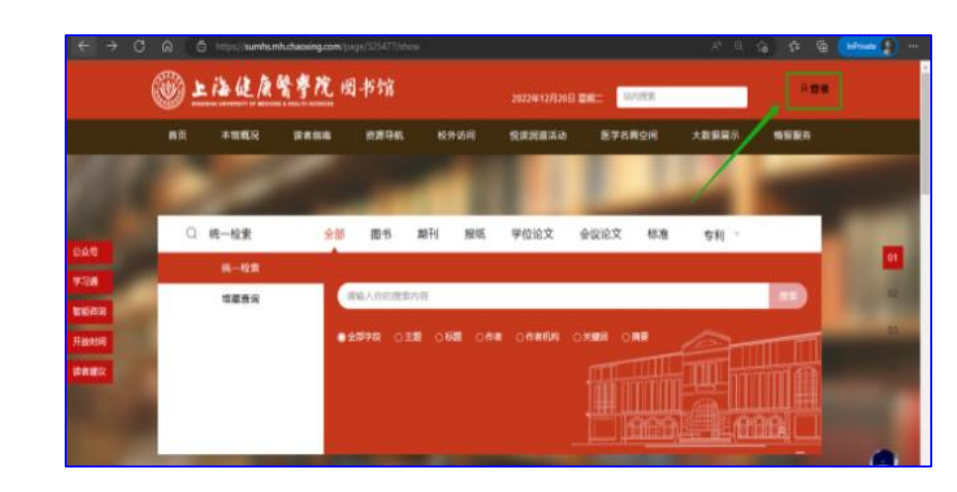

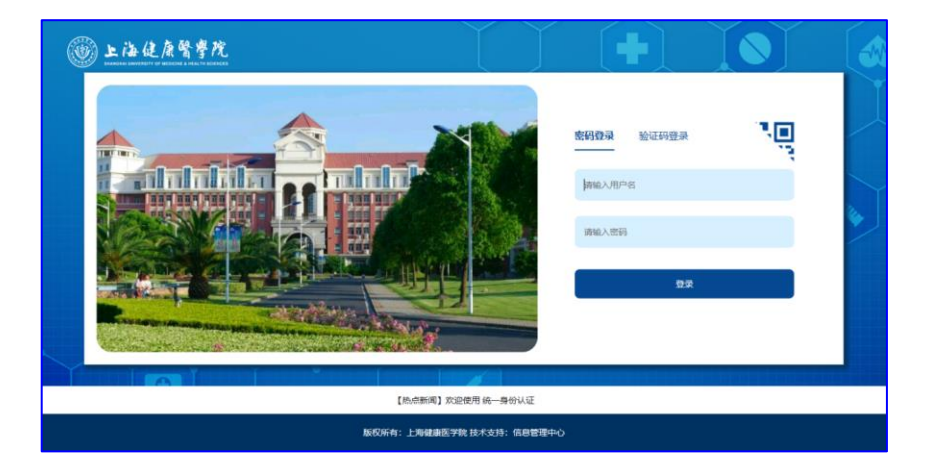

· 查询

### 第二步:查询所需图书 →选择资源检索处的【馆藏查询】→在 检索框内输入检索词→点击检索按钮

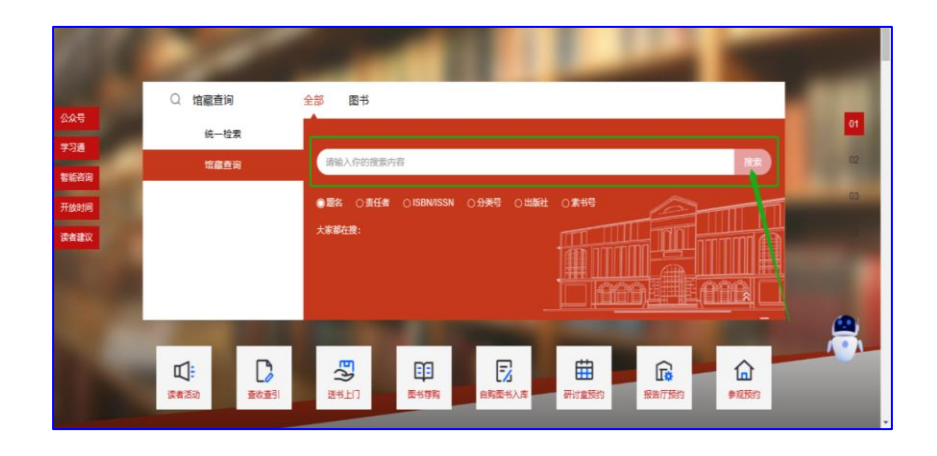

| 聚类条件                         | 18.66.92.08                                                                                                    |                               |
|------------------------------|----------------------------------------------------------------------------------------------------|-------------------------------|
| 资料类型 ^                       | 其2297 魚 <b>相关度</b> V 三                                                                                                    | 详情 ~ 10魚/页 ~                  |
| 图书(2224)                     | 1. (期刊) 图书馆                                                                                                    | 在架盤本(0) 可借题本(0)               |
| A8th(73)                     | 184 出版信息: 双月刊 1963-2014 湖南酸岩信等, 1963-<br>1554, 1902-1558                                                                                                    |                               |
| 资源类型 ^ _ ^                   | 15341 1002-1538<br>内容与演要短注:编程部地上湖南曾长沙市题出北路169号(由9编410011);Tel:(0731)84174148                                                                                                    |                               |
| - 「紙质設課(974)<br>  电子控源(1323) | 电子滤脑                                                                                                    | $\heartsuit$ $\blacksquare$ . |
| 550 A                        | 2. [图书] 華東師範大學圖書給指霸珍本圖錄                                                                                                    | 在荣耀车(3) 可做旗车(3)               |
|                              | 案书号: 2838/H514                                                                                                    |                               |
| 北海二橋(64)                     | 当社者: 单导动能大学器器的端<br>出版信息: 978-7-5458-1539-9 上海勘店出版社, 2017.10                                                                                                    |                               |
| 过刊輝(20)<br>浦年—旧共産(53)        | 內容与清朝朝初注:本书将短篇古種清除后进行整理。研究、取牌、考订,截迭出展中截是价值的终本近100种,输入描写运介,并配以.<br>新 <b>术馆篇</b>                                                                                                    | 0 ⊞ √                         |
| 南苑(200)                      |                                                                                                    |                               |
| 北苑一様(176)<br>南苑三楼(256)       | 3. (图书) 紹興國告診部成古籍地方文獻書目提要                                                                                                    | 在解算本(1) 可做算者                  |
| #BB分推口15                     | 素将号: 288K/P1<br>責任者: 助任現主編                                                                                                    | 1                             |
| 南苑密集书库(146)                  | 出版信息:978-7-80694-476-9 慶陽森社、2009.8                                                                                                    |                               |
| 改起                           | THE SERVICE OF DELEVIENT DELEVIENT, AND SERVICE AND A SERVICE AND A SERV | ♡ ⊞ ≺                         |
|                              | 4. [图书] 局方發揮 影印本                                                                                                    | 在架算本(3) 可信复本(3)               |
| H · A · C I V                |                                                                                                    | へ英 囲 14:23                    |

·委托

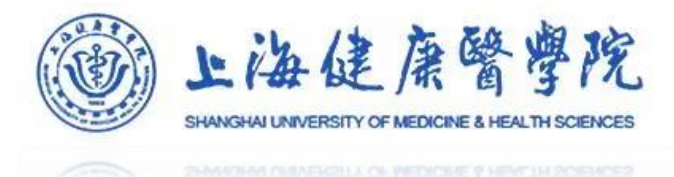

#### 第三步:进入图书详情页面,并点 击委托

→选择支持委托的馆藏地【北苑
 密集书库】或【南苑密集书库】→
 点击题名进入详细信息在图书详情
 页点击请求按钮

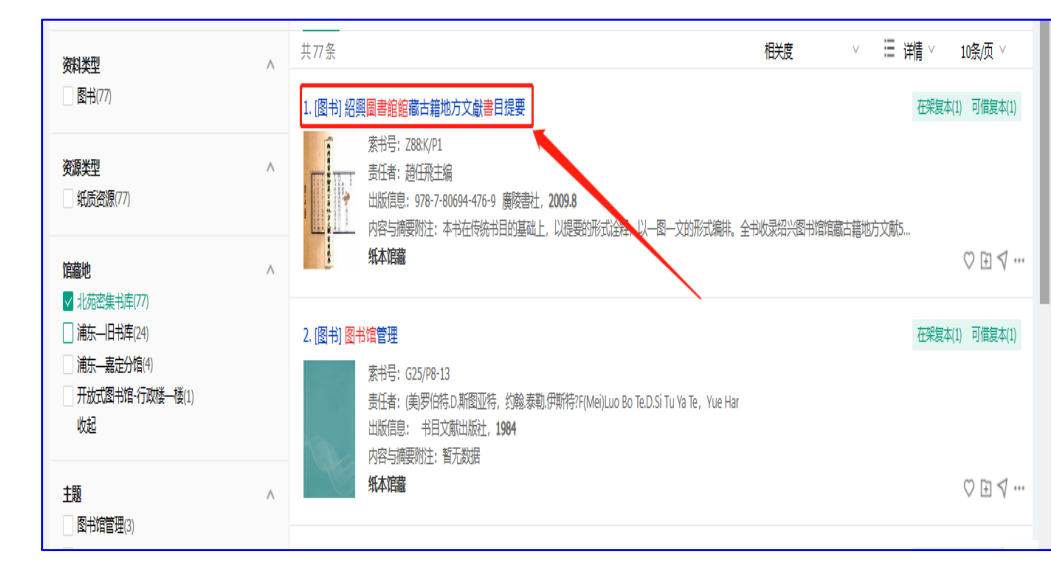

填写

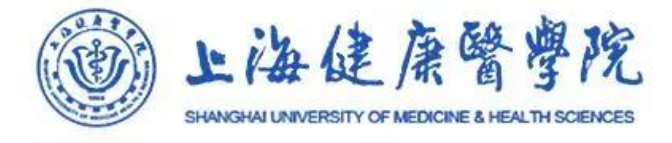

# 第四步:填写信息,并提交 →选择取书地,若该图书为【北苑密 集书库】的图书,则选择【北苑-图书馆 一楼服务台】取书地→填写手机号码或 者邮箱作为联系方式→点击确认

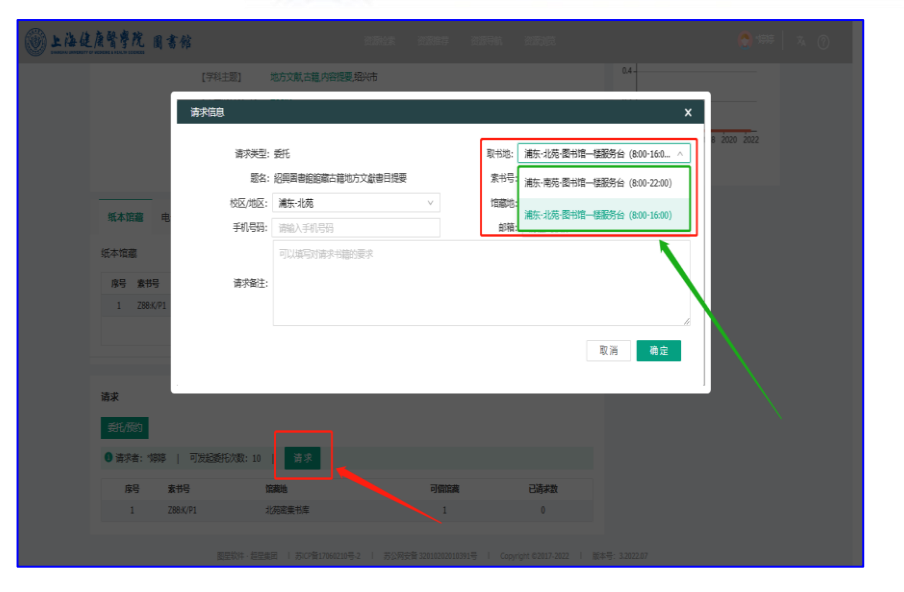

取书

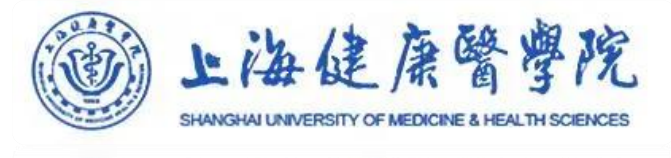

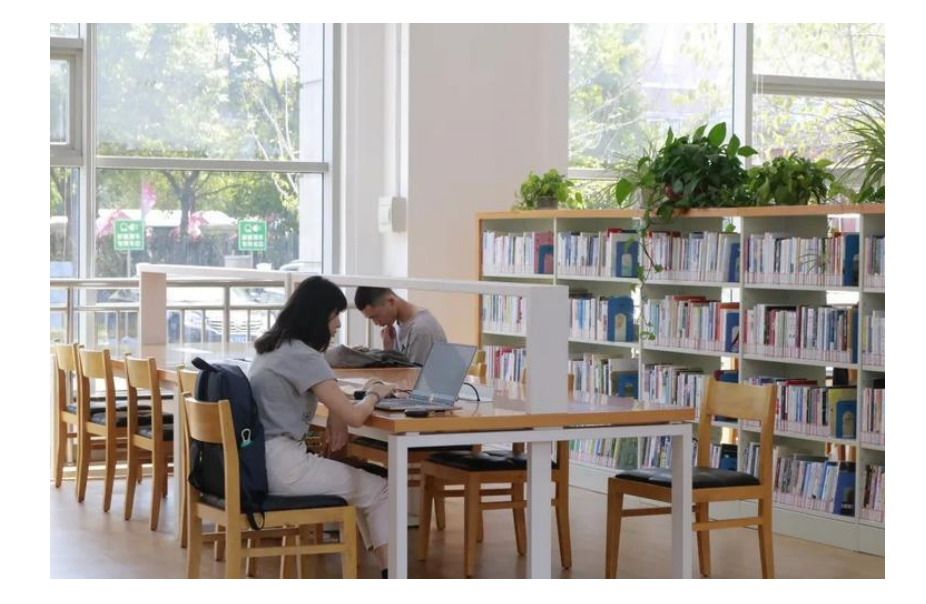

第五步:等待通知,至指定地点取书
→图书馆管理员会及时处理读者的
委托请求,将图书放至服务台后,会
以学习通或电话短信的方式通知读者

取书。

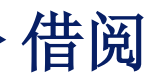

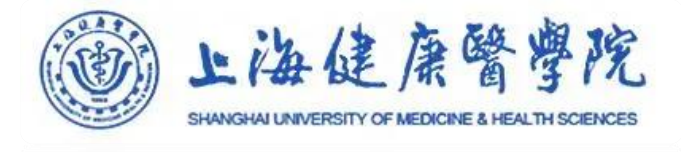

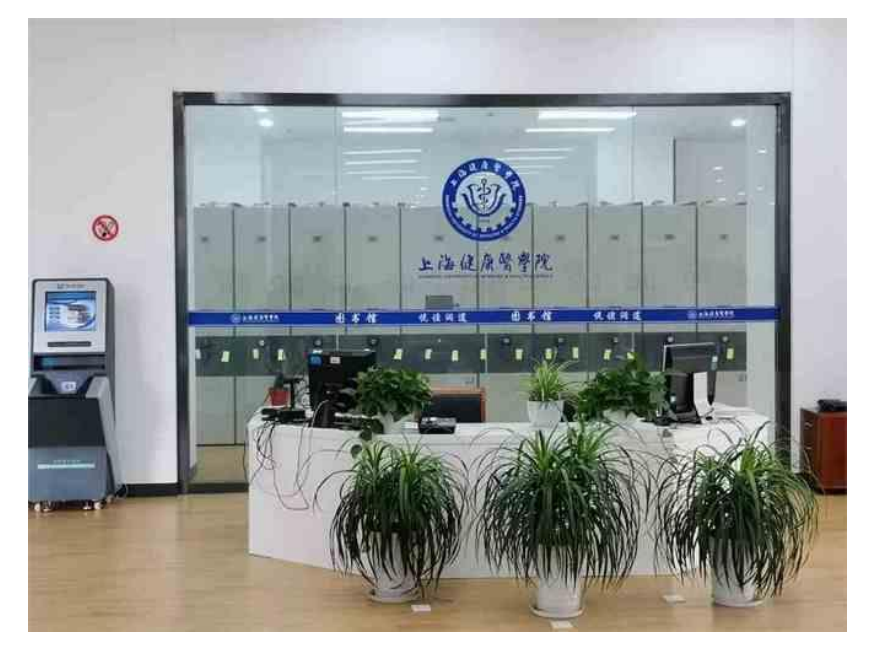

#### 第六步:借阅委托图书

#### →到南苑/北苑图书馆服务台凭本人一卡 通借阅委托图书。

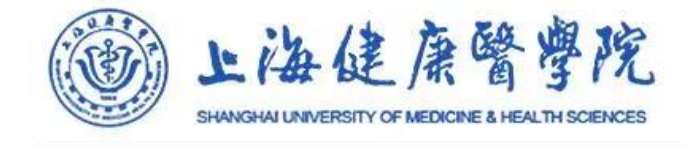

#### 移动端——微信公众号使用方法

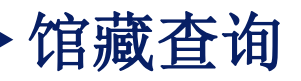

#### **第一步:打开微信公众号,【馆藏查 询】** 打开上海健康医学院图书馆微信公众 号,点击读者服务菜单找到【馆藏查 询】

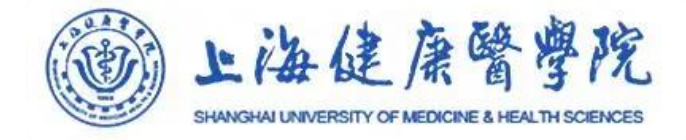

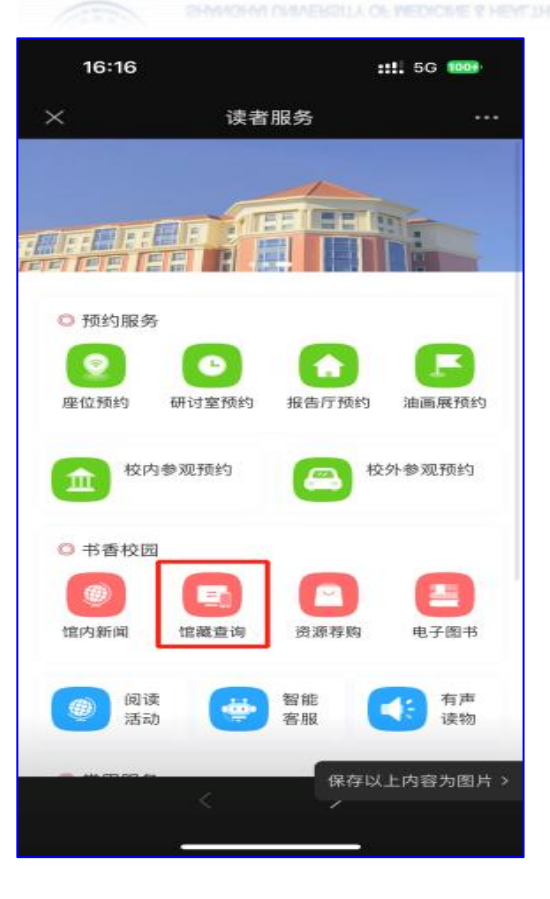

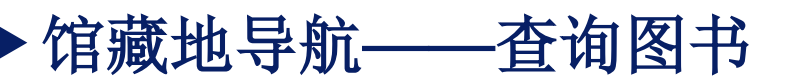

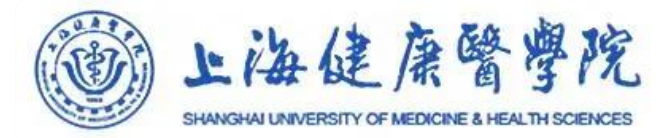

## 第二步:进入委托馆藏地,查询所需图书 首页选择【馆藏地导航】,筛选馆藏地, 查询自己所需图书。 注意:只有南苑/北苑密集书库的书才能

发起委托。

| 15:49                                                                                           | <b>::!!</b> 5G @84                       | SHWIGHW UNIVERSIT | 15:50  |       |       | 11 5G 🚥 |  |  |
|-------------------------------------------------------------------------------------------------|------------------------------------------|-------------------|--------|-------|-------|---------|--|--|
| <                                                                                               | 馆藏查询                                     |                   | < t    |       | 官藏查询  |         |  |  |
| <b>A</b>                                                                                        | 上海 体 医 建 的 四 半 的                         |                   | 筛选     |       |       | ^       |  |  |
|                                                                                                 |                                          |                   | 校区     |       |       |         |  |  |
| 馆藏资源 🗸                                                                                          | 请输入检索内容                                  |                   | 全部     | 浦东-南苑 | 浦东-北苑 | 浦东-新    |  |  |
|                                                                                                 |                                          |                   | 梅陇路21号 |       |       |         |  |  |
|                                                                                                 |                                          |                   | 类型     |       |       |         |  |  |
| 盦                                                                                               |                                          |                   | 全部     | 藏书地   | 开放式图  | 自助借还机   |  |  |
| 馆藏地导航                                                                                           |                                          |                   | 报刊阅宽室  |       |       |         |  |  |
|                                                                                                 |                                          |                   | 服务     |       |       |         |  |  |
|                                                                                                 |                                          | │                 | 全部     | 委托    | 預約    |         |  |  |
|                                                                                                 |                                          |                   |        |       |       |         |  |  |
| 热读推荐                                                                                            | 更多 >                                     |                   |        |       |       |         |  |  |
| TOPI                                                                                            | 文城                                       |                   |        |       |       |         |  |  |
| - 5-                                                                                            | 余华著                                      |                   |        |       |       |         |  |  |
| 1 4                                                                                             | 978-7-5302-2109-9;北京十月文艺出版社;2021<br>借阅8次 |                   |        |       |       |         |  |  |
| <b>TOP2</b><br>少未完要<br>回顧<br>第<br>一<br>一<br>一<br>一<br>一<br>一<br>一<br>一<br>一<br>一<br>一<br>一<br>一 | 大学英语四级核心词汇                               |                   |        |       |       |         |  |  |
|                                                                                                 | 柴林艺、安逸编                                  |                   |        |       |       |         |  |  |
|                                                                                                 | #10-7-304-33349-6;南平大学山放红2014.06<br>借闻5次 |                   |        |       |       | 88      |  |  |
| торз 👬 🛱                                                                                        | 开屏术                                      |                   |        |       |       | 导航      |  |  |
| · 田耳著                                                                                           |                                          |                   | 重:     | ×     | đ     |         |  |  |

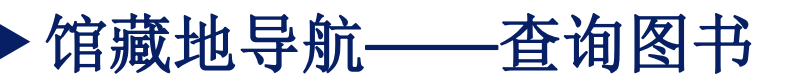

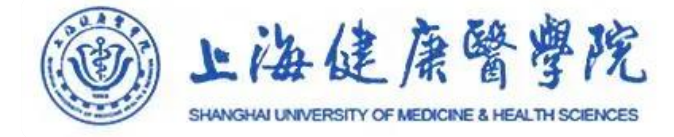

#### 15:50 ::!! 5G 083 15:50 ::!! 5G 989 < 馆藏查询 < 馆藏查询 筛诜 V 检索结果共56872条 相关度 🗸 1.[图书]3ds max 4速成教程 北苑密集书库 杨 勇, 庄永龙等编写 浦东-北苑 | 蔵书地 | 委托 预约 北京希望电子出版社, 2002, 7-900088-58-X, 3ds max 4 5ds max 4 速成教程 TP391.41/3442.470 纸本(1) 南苑密集书库 2.[图书]地平线 浦东-南苑 | 藏书地 | 委托 预约 (法)帕特里克·莫迪亚诺 (Patrick Modiano) 著 上海译文出版社, 2012.6, 978-7-5327-5563-9, I565.45/P119 到底了 纸本(5) 3.[图书]缓刑 (法)帕特里克·莫迪亚诺著 上海译文出版社、2014、978-7-5327-6470-9、 I565.45/P120 纸本(4) 4.[图书]如何改变世界:马克思和马克思主义的传奇(新 世界新思想译丛) 100 霍布斯鲍姆著 -中央编译出版社, 2014, 978-7-5117-1984-3, A81/P15 and dotted 0 纸本(5) 5.[图书]西方将主宰多久:东方为什么会落后,西方为 什么能崛起: the patterns of jistory and what they reveal about the future. 2版 88 88 (美)伊恩·莫里斯著 导航 120. 120. 导航 中信出版社, 2014.05, 978-7-5086-4461-5, 790 3 K10/P6 纸本(5)

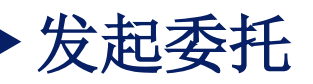

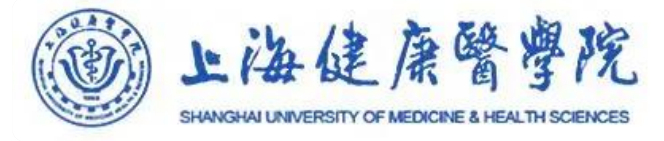

#### **第三步:发起委托,填写信息,并提交** 找到自己所需图书后,点击详情书目页 面,点击【请求】按钮。填写取书地以及联 系方式,注意:北苑的书取书地只能是北苑 , 南苑的书取书地只能是南苑,否则无法提 交。邮箱非必填。

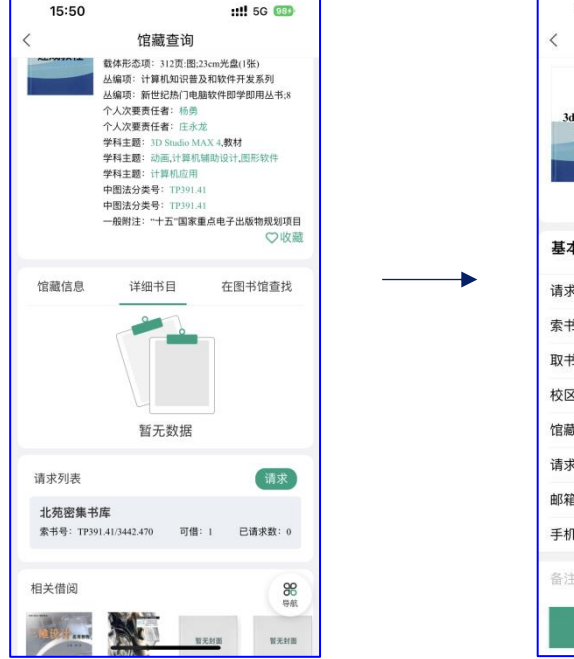

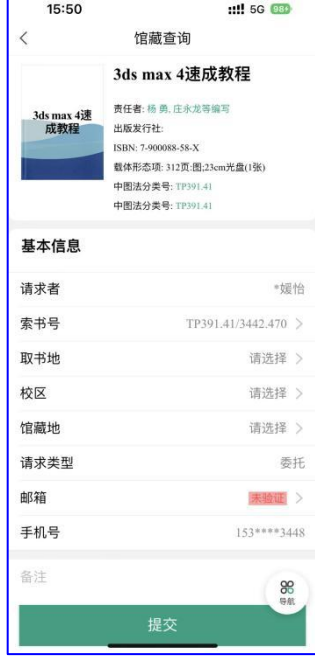

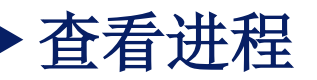

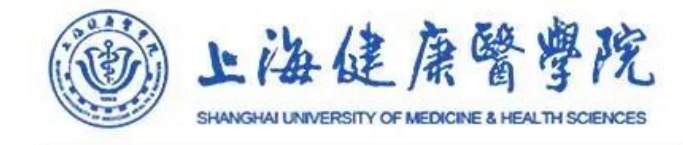

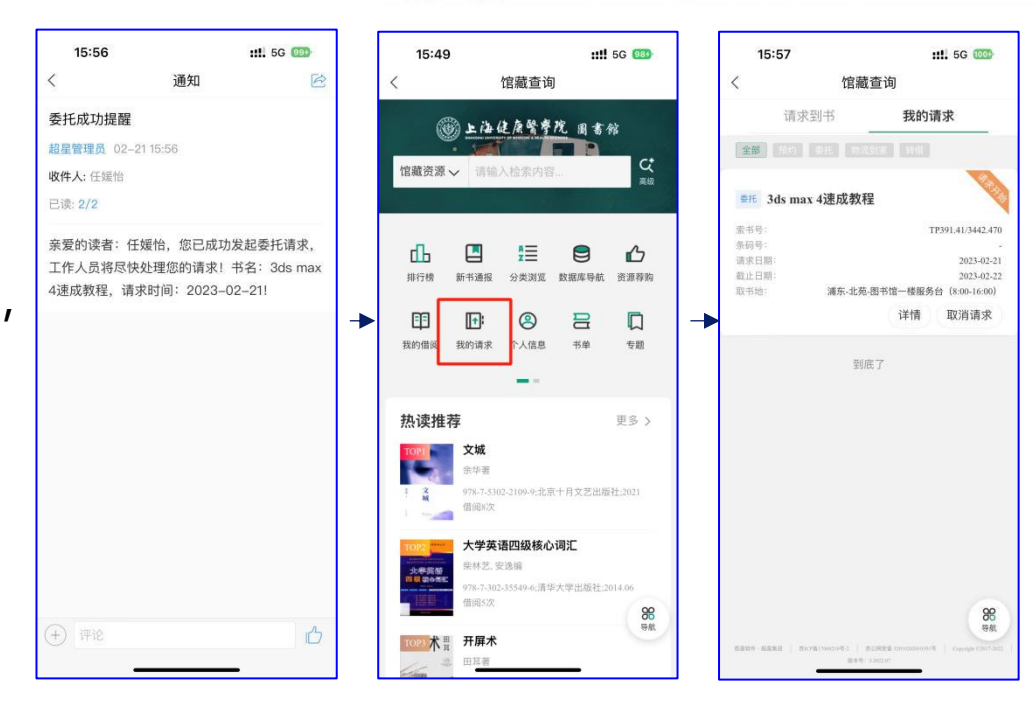

#### 第四步:委托成功,查看进程 委托成功后,学习通会收到相关消息, 者在【我的请求】处可以查看进度。

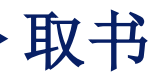

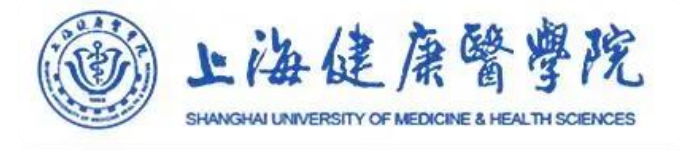

## 第五步:等待通知,至指定地点取书; →图书馆管理员会及时处理读者的委托请 求,将图书放至服务台后,会以学习通或电 话短信的方式通知读者取书。

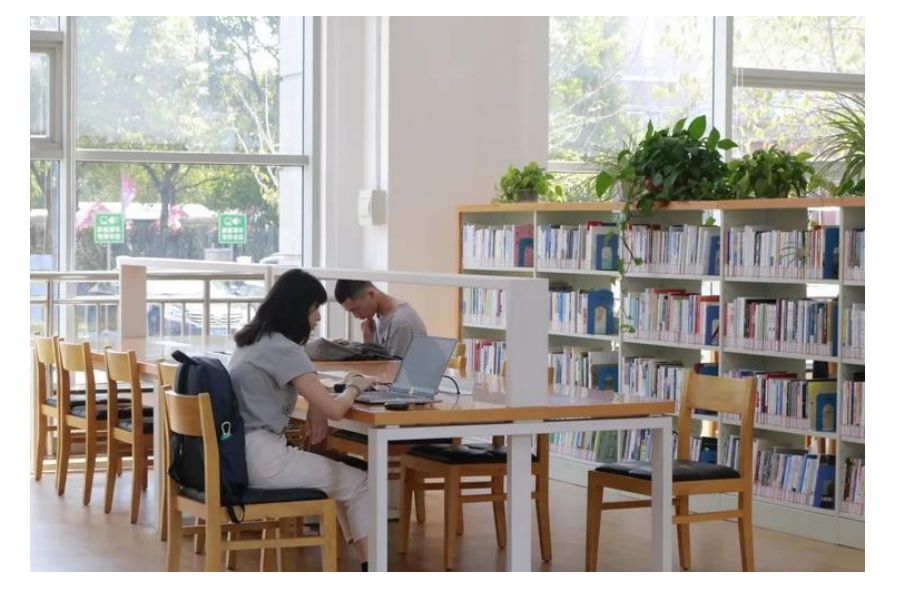

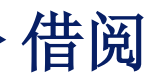

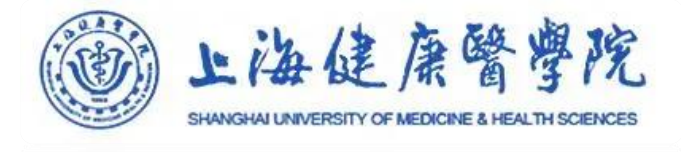

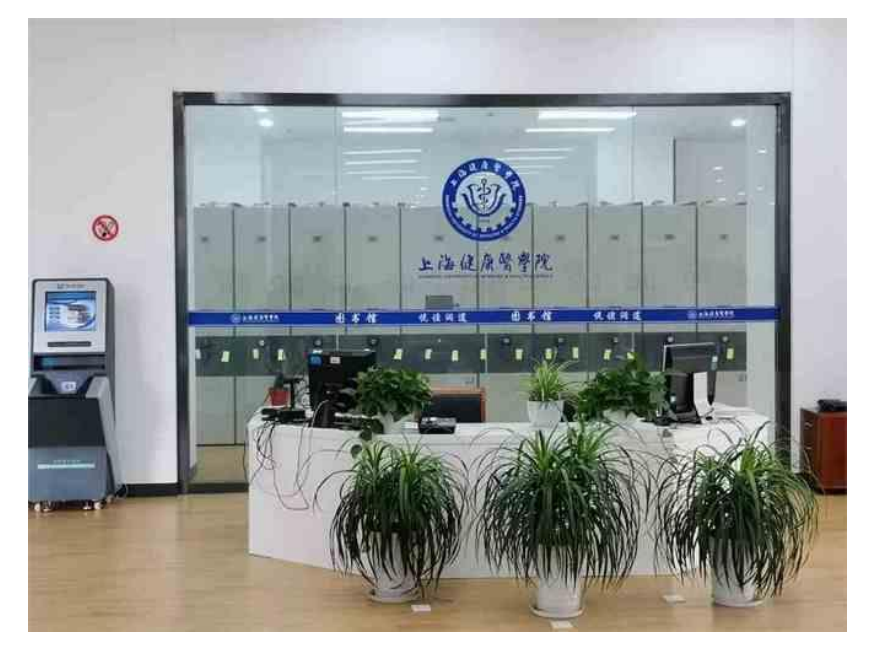

#### 第六步:借阅委托图书

#### →到南苑/北苑图书馆服务台凭本人一卡 通借阅委托图书。

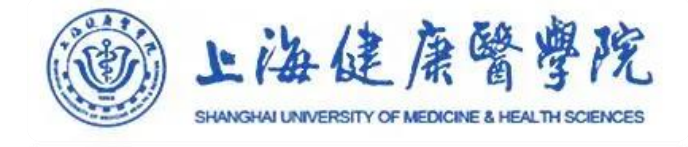

#### 移动端--学习通使用方法

学习通端馆藏查询

第一步:打开学习通,找到【馆藏查询】应 用

打开学习诵,在首页下拉处选择【上海健 康医学院图书馆】或者右上角输入邀请码 "shjkyxy"即可进入移动图书馆, 然后找 到【馆藏查询】应用。 其他步骤同微信端。

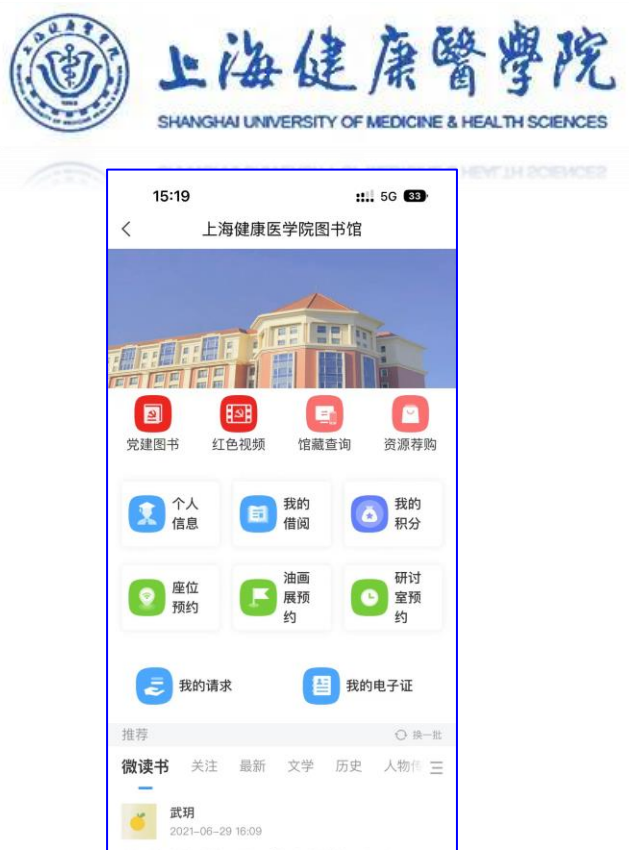

苗延波《法治的历程》 | 执法的神兽: 獬豸 在成书于中国战国初年到汉代初年的一部富于神话传说 的最古老的奇书《山海经》中,记录了这样一则奇闻。